## ПРИЛОЖЕНИЕ №2

Внимание! Создать учетную запись необходимо на обучающегося ребенка.

1. Для регистрации зайдите на сайт <u>http://moodle.odarendeti73.ru/</u> и нажмите на кнопку «Новая учетная запись».

| Доступ к платформе       |
|--------------------------|
| Логин                    |
| М Логин                  |
| Пароль                   |
| 🔒 Пароль                 |
| Вход                     |
| Забыли логин или пароль? |
| Новая учетная запись     |
| Зайти гостем             |

2. Заполните предложенную форму регистрации.

В качестве логина можно использовать адрес своей электронной почты. Пример заполнения:

## Новая учетная запись

| Выберите имя пользователя и пароль 🔻 |   |                                                                                                    |  |  |  |
|--------------------------------------|---|----------------------------------------------------------------------------------------------------|--|--|--|
| Логин                                | 0 | ivanov@mail.ru                                                                                                    |  |  |  |
|                                      |   | Пароль должен содержать символов - не менее 8, цифр - не менее 1, строчных букв - не менее 1, прописных букв - не менее 1 |  |  |  |
| Пароль                               |   |                                                                                                    |  |  |  |
| Заполните информацию о себе 👻        |   |                                                                                                    |  |  |  |
| Адрес электронной почты              | 0 | ivanov@mail.ru                                                                                                    |  |  |  |
| Адрес электронной почты (еще<br>раз) |   | ivanov@mail.ru                                                                                                    |  |  |  |
| Имя                                  | 0 | Иван                                                                                                    |  |  |  |
| Фамилия                              | 0 | Иванов                                                                                                    |  |  |  |
| Город                                |   | Барыш                                                                                                    |  |  |  |
| Страна                               |   | Россия                                                                                                    |  |  |  |

Свернуть всё

| Муниципалитет                             | () | Барышский район 🗢                                                                                           |
|-------------------------------------------|----|----------------------------------------------------------------------------------------------------|
| Населенный пункт, в котором<br>обучаетесь | () |                                                                                                    |
| Школа, в которой обучаетесь               |    | Г. Барыш<br>х<br>х<br>х<br>х<br>х<br>х<br>х<br>х<br>х<br>х<br>х<br>х<br>х                                   |
| Класс                                     | () | 8                                                                                                    |
| Номер телефона                            | () | 8()                                                                                                    |
| СНИЛС                                     | () | XXX-XXX-XXX XX                                                                                              |
| Дата рождения                             | () | 01.01.2010                                                                                                  |
| ФИО Родителя                              | () | Иванов Иван Георгиевич                                                                                      |
| Номер телефона родителя                   | () | 8()                                                                                                    |
| Электронная почта родителя                | () | ivanov111@mail.ru                                                                                           |
| Секретный вопрос                          | (  | У Я не робот<br>геСАРТСНА<br>Конфиденциальность - Условия использования<br>Создать мой новый аккаунт Отмена |

3. На указанный Вами e-mail будет отправлено письмо с простыми инструкциями для завершения регистрации.

4. Когда вы зайдете в свой аккаунт, кликните на ссылку слева «Домашняя страница».

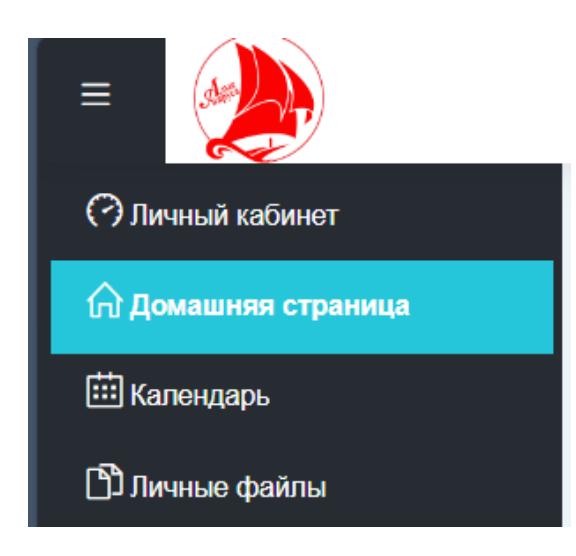

На странице будут отображены доступные для записи курсы. Выбираете нужную категорию: Наука – Программы в области физики:

## Категории курсов

- Наука
  - Программы в области IT-технологий (9)
  - Программы в области математики (30)
  - Программы в области физики (16)
  - Программы в области химии (9)
  - Программы в области биологии (12)
  - Проектная деятельность (7)

Чтобы записаться на нужный курс, кликните «Доступ» ► «Записаться на курс». Например:

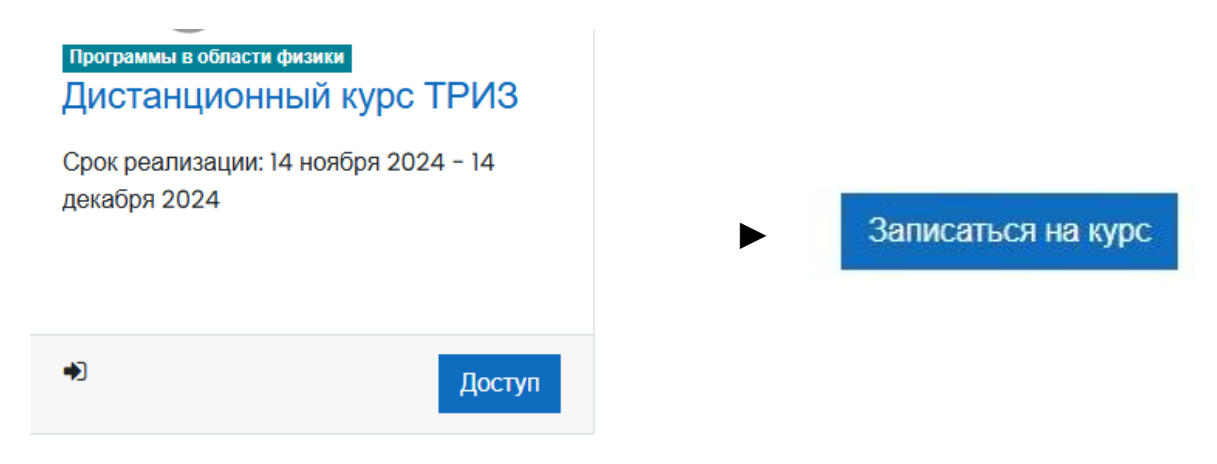